# Grwth 學校通訊平台使用說明

使用 Grwth 學校通訊平台 是為加強家校溝通及加快家長 獲取本校資訊。家長通過安裝 於智能手機的 Grwth 學校通訊 平台程式,便能查看以下信息:

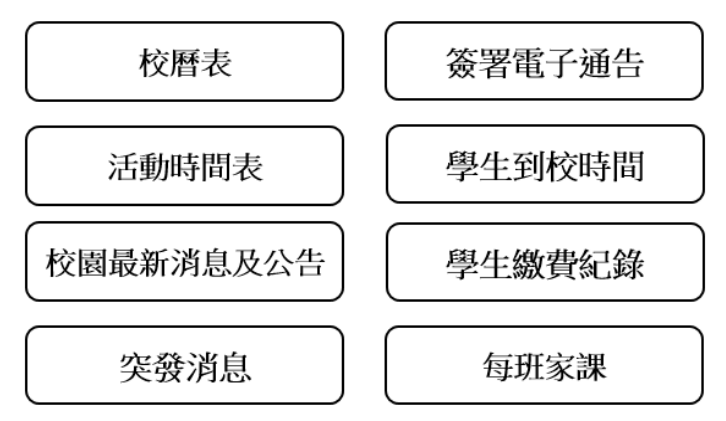

每位學生家長可以登記1個手機號碼:

|      | 對象     | 功能              |
|------|--------|-----------------|
| 手機號碼 | 家長/監護人 | 可閱讀及簽署學校發出的電子通告 |

#### 使用方法如下:

1.香港地區

| 1.用戶打開瀏覽器並搜尋               | 3.本地下載有可能需                                                                                                    | 要在 Android 系統智             |  |
|----------------------------|----------------------------------------------------------------------------------------------------|----------------------------|--|
| onelink.to/grwth 或 Scan QR | 能手機                                                                                                    |                            |  |
|                            | 按「設定」→「安全<br>許安裝」                                                                                                    | 性」→「不明來源: 允                |  |
|                            | 設定                                                                                                    | २ ← 安全性                    |  |
| <u> 823,026</u>            | ਊ 電池                                                                                                    | <b>發展安全性</b><br>林里線学       |  |
|                            | ● 應用程式                                                                                                    | 1. THE STACE.              |  |
|                            | 8A                                                                                                    | 擁有者資訊<br>Smart Lock        |  |
| Code                       | ♀ 定位                                                                                                    | NORMAN . INCLUSION NUCL    |  |
| 2. 手機會自動下載程式               | ★ 安全性 ★ ★  ★ | 加密保護平板電腦                   |  |
|                            | E 165                                                                                                    | 20.<br>Mareta              |  |
|                            | 語言與輸入設定                                                                                                    | 発展管理                       |  |
|                            | ▲ 備份與重設                                                                                                    | <b>裝置貸理員</b><br>直看或能納料置管理員 |  |
|                            | 58                                                                                                    | 不明的来源<br>允许安装来源不明的應用程式     |  |
|                            | ③ 日期與時間                                                                                                    | 西亚城市空間<br>城市空間構型           |  |
|                            | + #1002810 P                                                                                                    | 偏原軟體                       |  |
| Ϋ́                         |                                                                                                    |                            |  |
|                            |                                                                                                    |                            |  |
|                            |                                                                                                    |                            |  |

2.中國地區

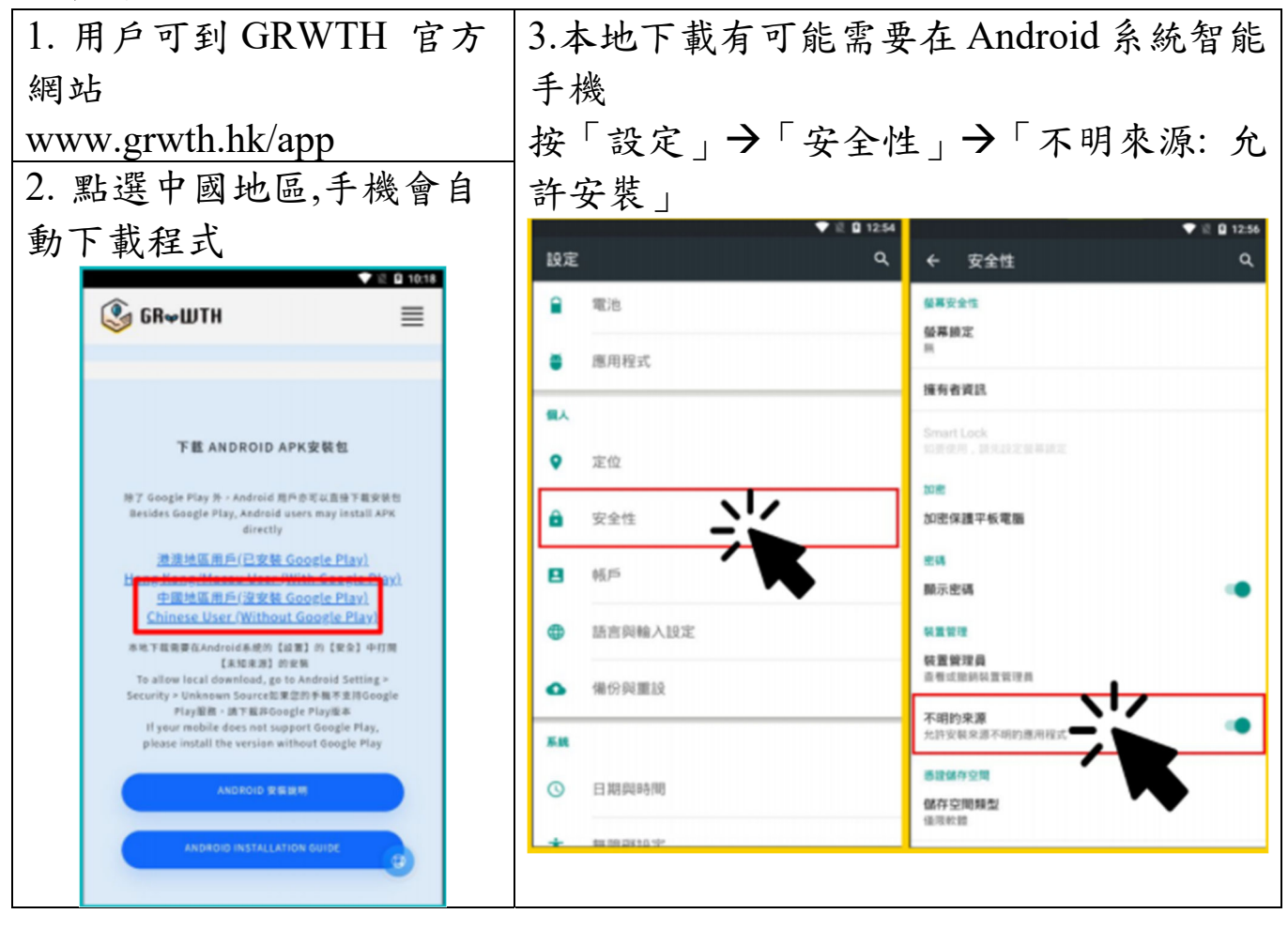

3. 如不能在 GOOGLE PLAY 下載,請根據以下步驟完成下載:

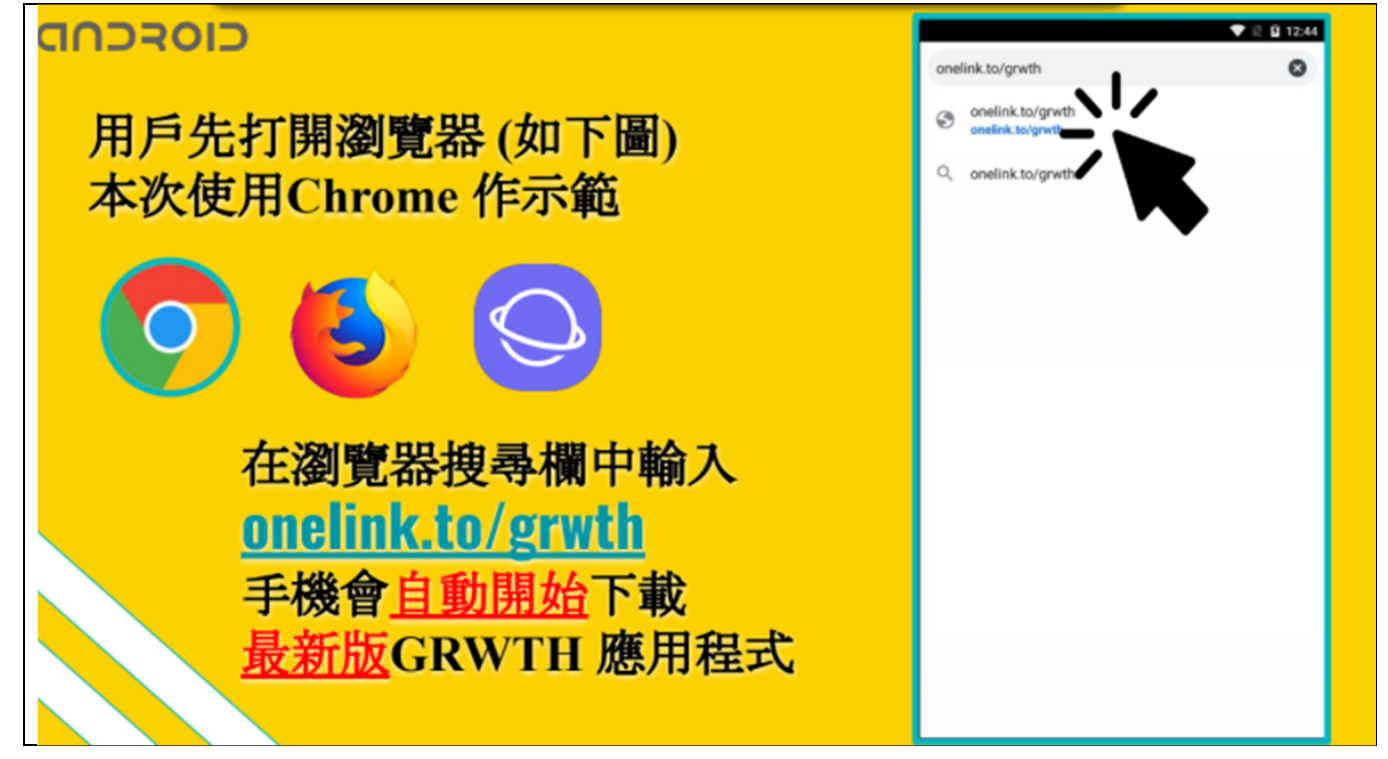

### CIOFCUD

下載完成後, 點擊檔案即可 開始安裝

部份用戶或會出現 安裝遭封鎖的提示 用戶只需在設定中 開啟允許未知來源即可

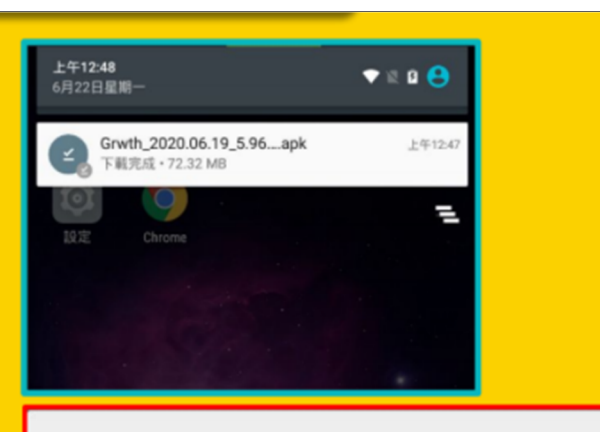

#### 安裝遭封鎖。

為保障安全,您的平板電腦已設定為不安裝來路 不明的應用程式。

取消 設定

12 0 12:56

۹

用戶需前往: 【設置】->【安全】中打開 【未知來源】的安裝

用戶只需允許一次 未來更新程式都不用再次允許

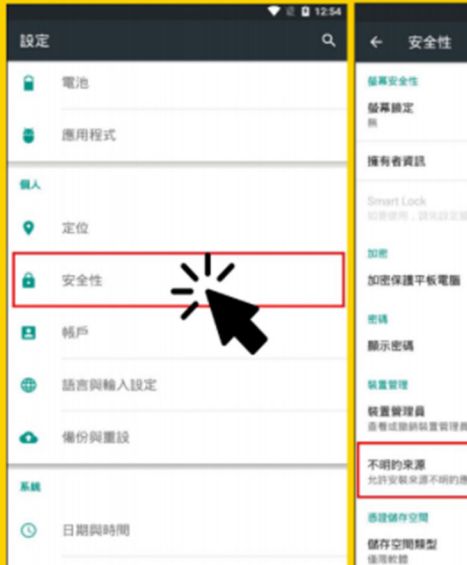

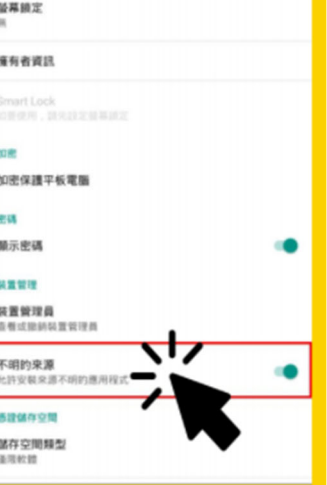

打開後, 用戶可以返回 【下載】

再次點擊安裝包, 啟動安裝程序

閱讀安裝資料後 按下一步 -> 安裝

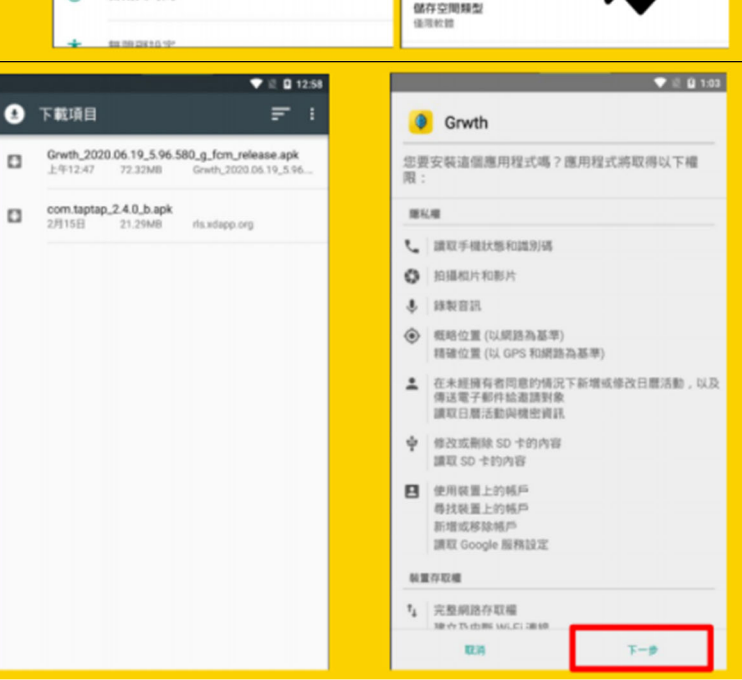

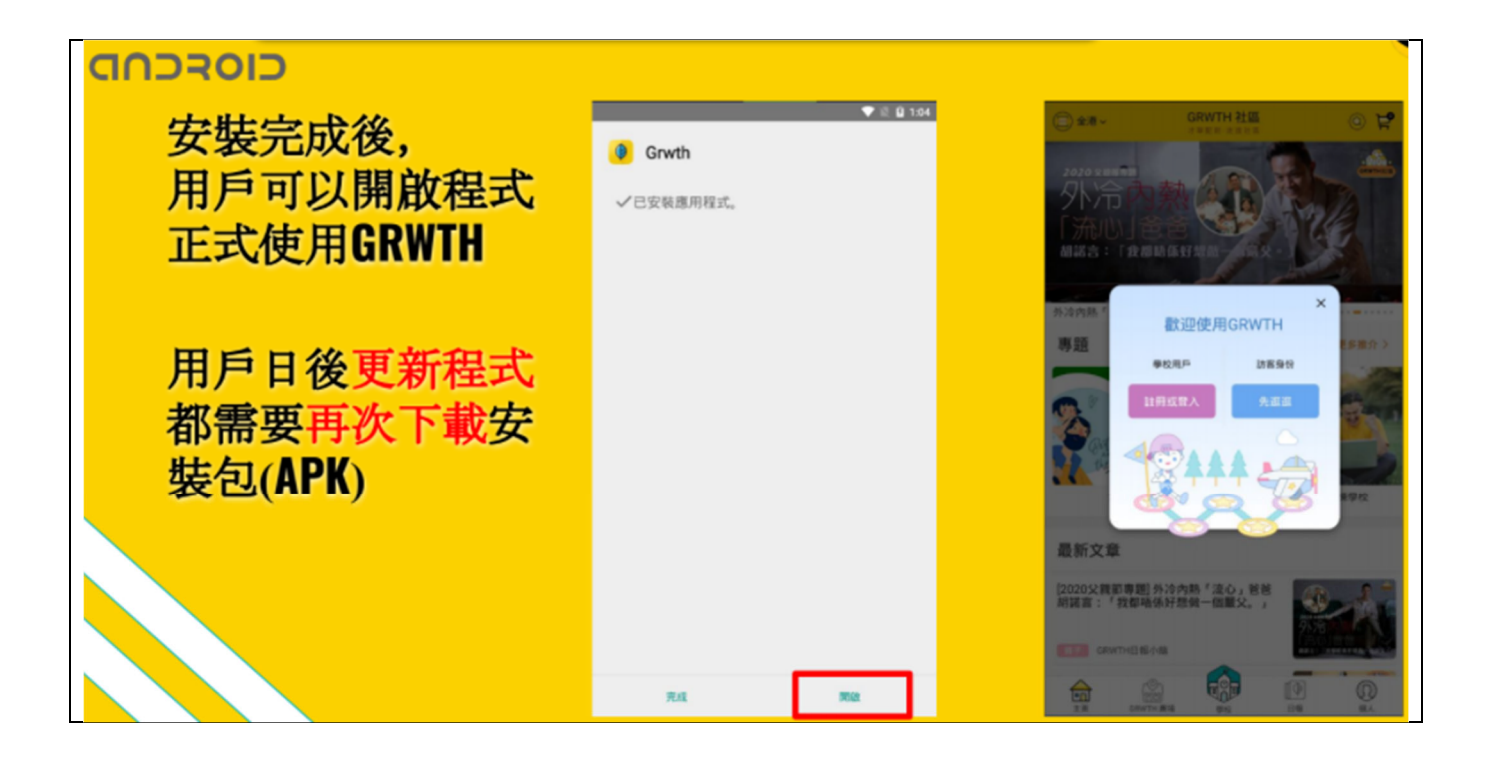

## << 首次登錄過程 >>

1. 開啟 GRWTH手機應用程式。

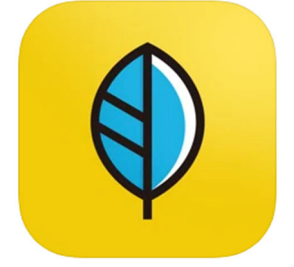

2.選擇<家長/訪客>

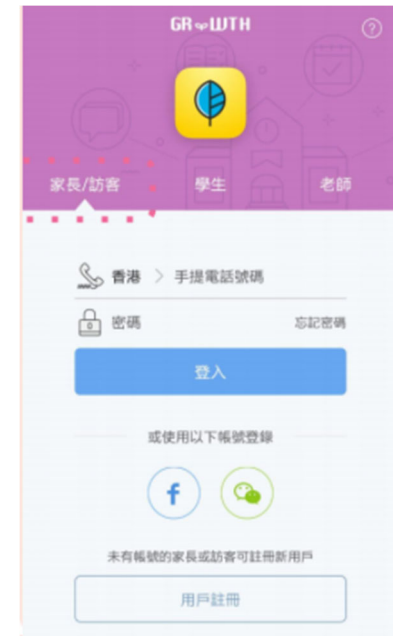

### 3.驗證家長電話及關聯子女

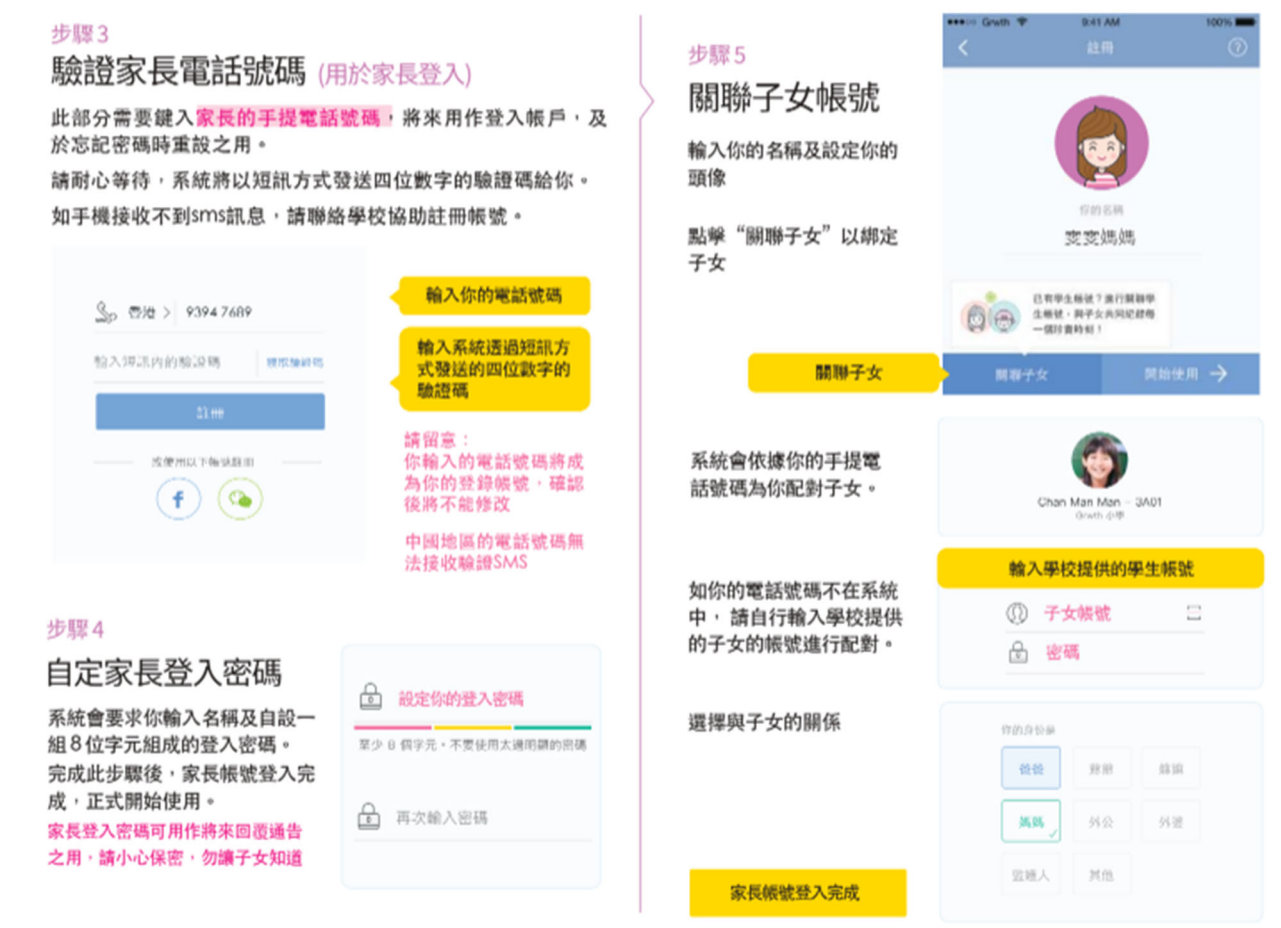

### <<GRWTH 手機程式應用>>

| 如何知道自己的登入身份?<br>(1) 登入時選擇「家長/訪客」       | (1)<br>(2)<br>(2)<br>(2)<br>(2)<br>(2)<br>(2)<br>(2)<br>(2                                                                                                    |
|----------------------------------------|----------------------------------------------------------------------------------------------------|
| (2) 前往今日事項/成長日誌/功能表                    | Some Source Control (1) (2) (2) (2) (2) (2) (2) (2) (2) (2) (2                                                                                                    |
| (3) 名字旁邊會顯示登入身份                        | 或使用以下稀偿登録                                                                                                    |
| *注意:主家長才能回覆通告                          | f (2)   未有幅號的家長或訪者可註冊部用戶   用戶註冊                                                                                                    |
| 主家長如何管理其他家長?                           | ● ● ● ● ● ● ● ● ● ● ● ● ● ● ● ● ● ● ●                                                                                                    |
| (1) 按右下角的「功能表」                         | アクロビス     新子文庫市     東田     第日     第日 |
| (2) 點選帳號關聯, 及選擇子女帳號                    | ● 已國家長者監護人     ● 已國家長者監護人     ● 已國家長者監護人     ● 已國家長者監護人     ● 已國家長者監護人       ● 登     ●     ●     ●     ●     ●     ●     ●     ●     ●     ●     ●     ●     ●     ●     ●     ●     ●     ●     ●     ●     ●     ●     ●     ●     ●     ●     ●     ●     ●     ●     ●     ●     ●     ●     ●     ●     ●     ●     ●     ●     ●     ●     ●     ●     ●     ●     ●     ●     ●     ●     ●     ●     ●     ●     ●     ●     ●     ●     ●     ●     ●     ●     ●     ●     ●     ●     ●     ●     ●     ●     ●     ●     ●     ●     ●     ●     ●     ●     ●     ●     ●     ●     ●     ●     ●     ●     ●     ●     ●     ●     ●     ●     ●     ●     ●     ●     ● <td< th=""></td<>                             |
| (3) 主家長可加 <mark>另一名主家長或</mark> 取消關聯    | ••••••••••••••••••••••••••••••••••••                                                                                                    |
| (4)<br>主家長亦可 <mark>以邀請其他家</mark> 長關聯子女 | 設為主家長     確定     取消     回 3 3 3 5 5 5 5 5 5 5 5 5 5 5 5 5 5 5 5                                                                                                    |

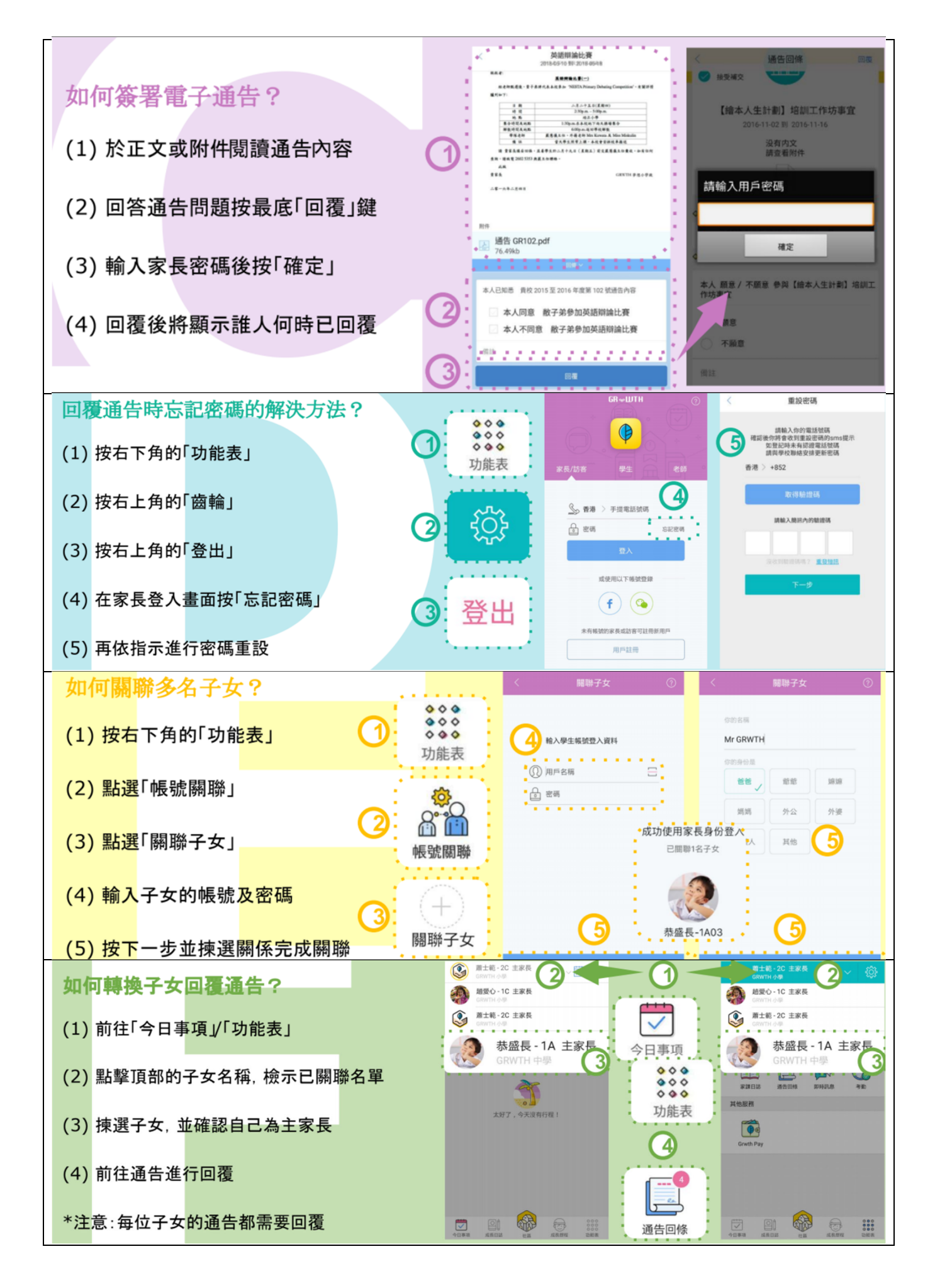

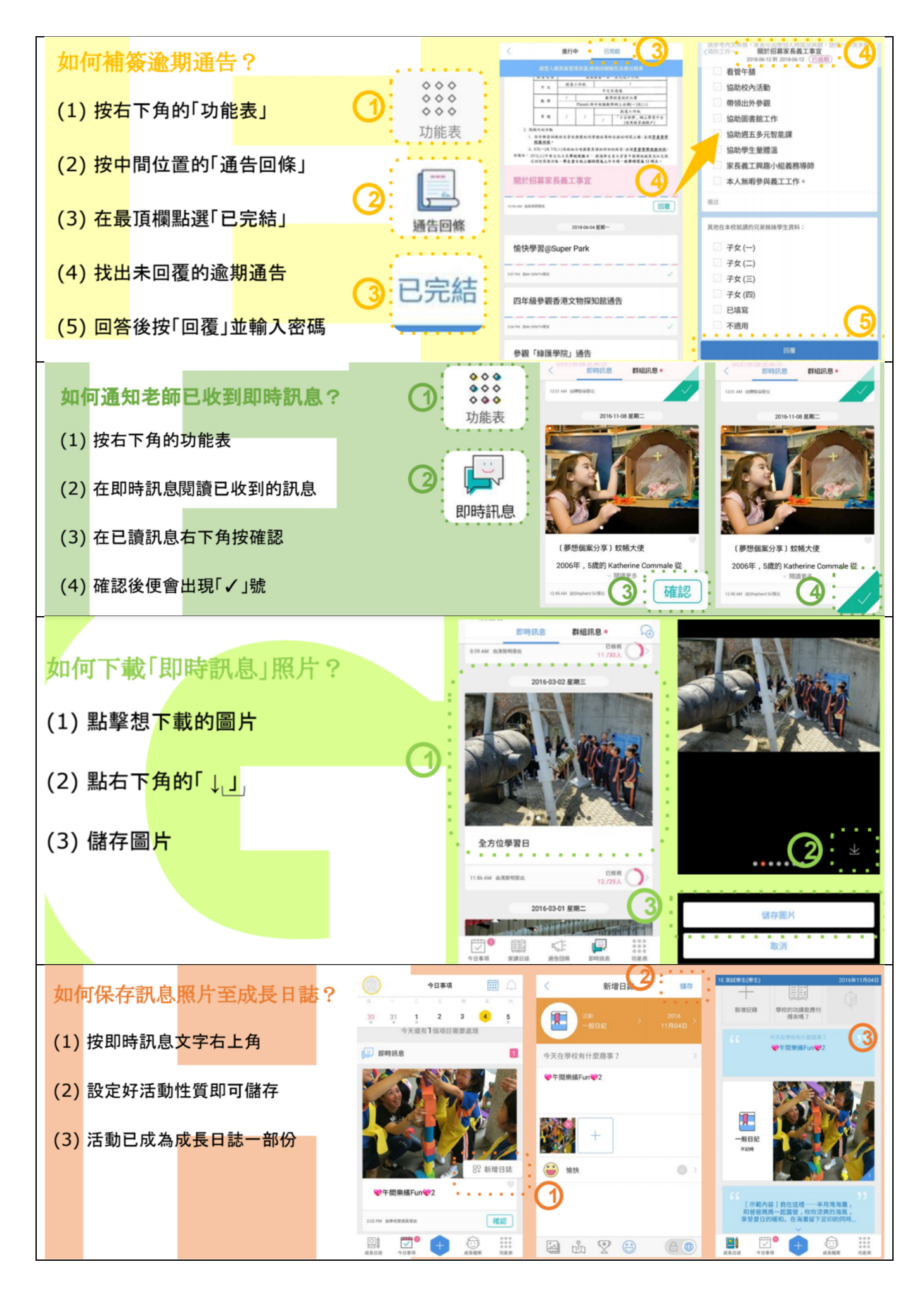

### <<GRWTH 付費方法>>

1收費項目審批後顯示於左下角的今日事項,或到右下角功能表

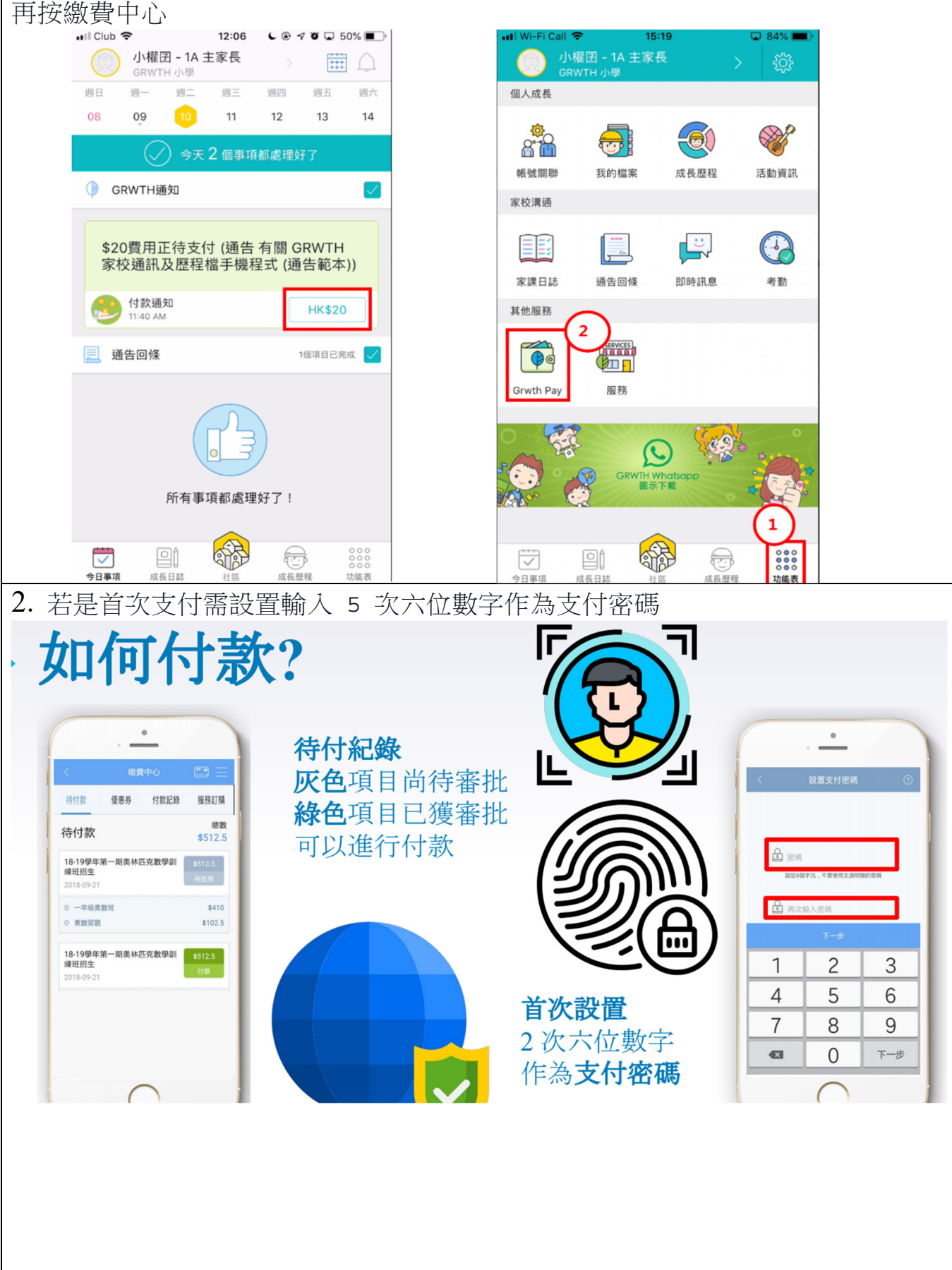

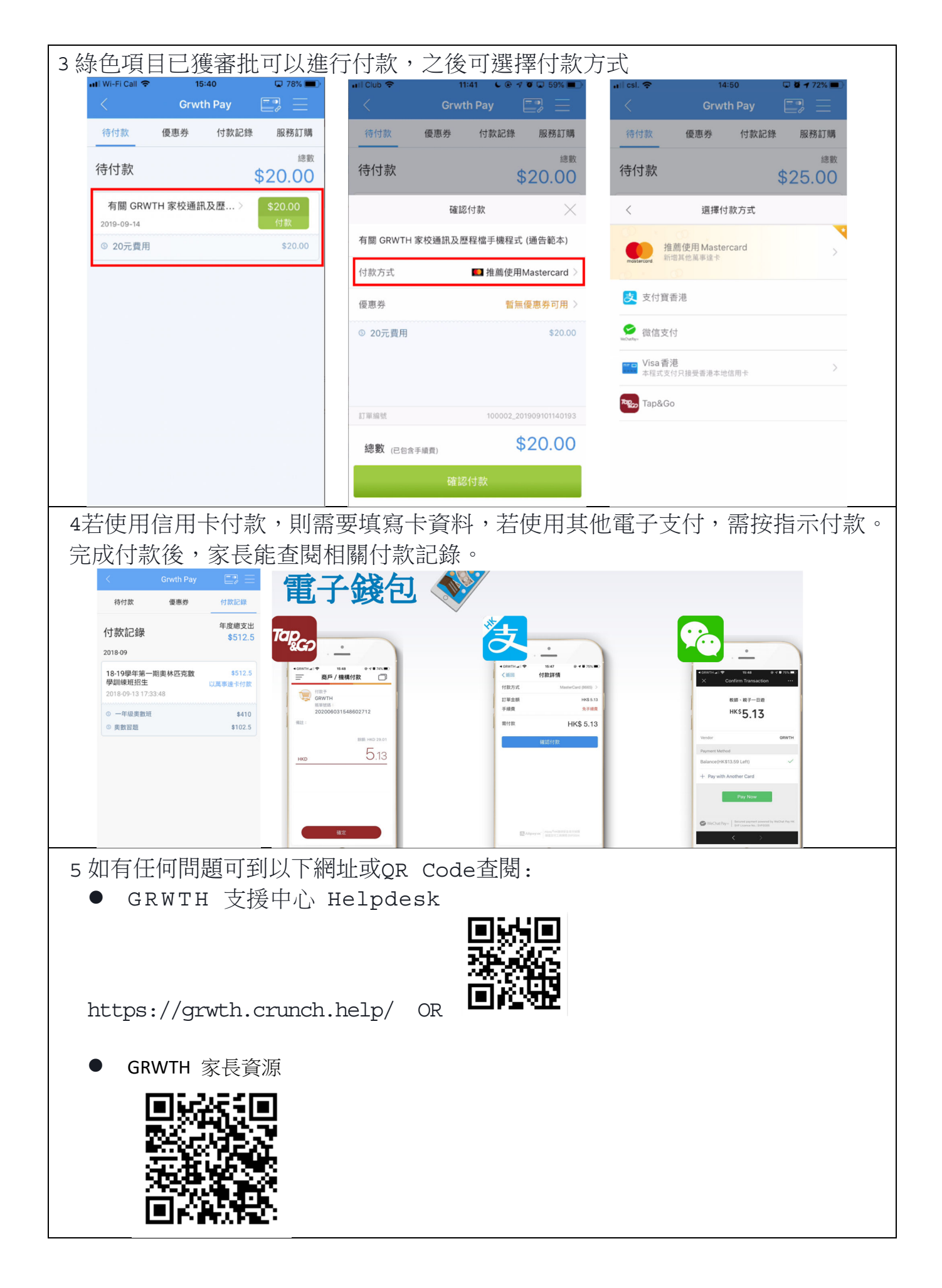